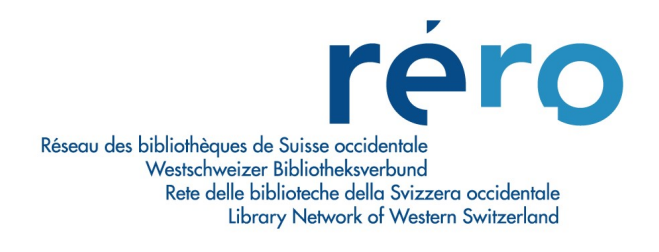

# **Migration Virtua Version 16.0**

# Nouvelles fonctionnalités pour le Catalogage

| 1.  | 2eme cote des exemplaires liés à un état de collection (dual model) : Saisie du caractère « @ » au lieu du caractère « espace » (amélioration) | 2 |
|-----|----------------------------------------------------------------------------------------------------|---|
| 2.  | Filtrer une recherche par classe d'exemplaires (nouveauté)                                                                                     | 4 |
| 3.  | Recherche par dates lors d'une recherche par mots-clés (nouveauté)                                                                             | 5 |
| 4.  | Filtres par dépôt (amélioration)                                                                                                    | 6 |
| 5.  | Entrées couplées auteur-titre pseudo heading (amélioration)                                                                                    | 8 |
| 5.1 | Correction des entrées couplées par l'autorité permanente                                                                                      | 8 |
| 5.2 | Disparition des entrées pseudo-heading dans l'index                                                                                            | 9 |

# 1. 2eme cote des exemplaires liés à un état de collection (dual model) : Saisie du caractère « @ » au lieu du caractère « espace » (amélioration)

• Situation dans Virtua 2012.2.3

Lorsque la sous-zone 852 \$h était identique à la cote 1, l'ajout d'une 2ème cote nécessitait de saisir un « espace » en fin de 1ère cote pour pouvoir sauvegarder.

• Situation dans Virtua 16.0

La saisie d'un « espace » n'est plus possible, le système interdisant cet « espace » à la sauvegarde. Nouvelle procédure : Saisir le caractère « @ » après le dernier caractère de la 1ère cote :

La sous-zone 852 \$h est identique à la cote 1 de l'exemplaire. Une 2<sup>ème</sup> cote est saisie. Le signe « @ » est saisi en fin de 1<sup>ère</sup> cote.

| Jeu / E                  | diteur: | Courrier international<br>Paris : Courrier international                                                                           |
|--------------------------|---------|----------------------------------------------------------------------------------------------------|
| SSN:<br>Iuméro           | tation: | 1154-516X<br>No 1 (1990) -                                                                                                    |
| LDR                      |         | 02007 y a22004214 4500                                                                                                    |
| 001                      |         | vtis002846130                                                                                                    |
| 003                      |         | RERO                                                                                                    |
| 004                      |         | vtis001210692                                                                                                    |
| 05                       |         | 20161117160700.0                                                                                                    |
| 800                      |         | 0111244p 8 0001 fre0010926                                                                                                    |
| 39                       | 9       | \$a 201611171607 \$b 1314 \$c 201610041230 \$d 1031 \$c 201605230933 \$d 1334 \$c 201603291223 \$d 1047 \$y 200111241601 \$z VLOAD |
| 52                       |         | \$b 110010036 \$h BCV NC 70                                                                                                    |
| 53                       | 2 0     | \$8 8 \$a (year) <del>\$0 no \$u 52 \$v c</del> \$i (d) \$j (m) \$w 52                                                             |
| 52                       | 2 0     | \$8 9 \$a (y) \$b no \$u 52 \$v c \$i (d) \$j (m) \$w w                                                                            |
| 000                      | 20      | \$8 10 \$a (y) \$b no \$u 52 \$v c \$i (m) \$j (d) \$w w                                                                           |
| 53                       |         | \$8 10.20 \$a 2014 \$b 1209-1238 \$i 01-07 \$j 02-24 \$w g                                                                         |
| 63<br>63                 |         | \$8 10.21 \$a 2014 \$b 1239/1241-1248 \$i 07-10 \$j 31-02 \$w g                                                                    |
| 153<br>163<br>163        |         |                                                                                                    |
| 353<br>363<br>363<br>363 |         | \$8 10.22 \$a 2014 \$b 1249-1258 \$i 10-12 \$j 09-11 \$w g                                                                         |

| Information bibliograph<br>Titre: Cou<br>Lieu / Date: Pari | ique<br>irrier international<br>s : Courrier international |                            |                    |             |      |
|------------------------------------------------------------|------------------------------------------------------------|----------------------------|--------------------|-------------|------|
| Informations à propos<br>Item ID:                          | de l'exemplaire                                            | Cote<br>Copie:             | 1                  |             |      |
| Code à barres:                                             |                                                            | Cote #:                    | BCV NC             | 70@         | _    |
| Barcode Type:                                              | Normal                                                     | 2e cote #:                 | test               |             |      |
| Classe d'exemplaire                                        | 10001-Prêt à 28 jours 👻                                    |                            |                    |             | _    |
| tem class séminaire:                                       | Ŧ                                                          | C Texte lit                | re                 | Editer text | e    |
| JRL de l'exemplaire:                                       |                                                            | C Enuméra                  | ation et chro      | nologie     |      |
| Dépôt:                                                     | VS MV SION/Depot 3                                         | Aucun                      |                    | Editor      | -p   |
| Dépôt temporaire:                                          | VS MV SION/Depot 3                                         |                            |                    | - Conter    |      |
|                                                            |                                                            | Préserv                    | ation et con       | servation   | -    |
| Nbre d'éléments:                                           | 1 🗘 🗆 Unités empruntat                                     | Code:                      | 3                  |             | •    |
| Prix:                                                      | CHF.00                                                     | _ Dépôts                   | temporaires        | non-paramé  | trés |
| Numéro EPN:                                                |                                                            | Dépôt non-p                | pai                | 10          | Ŧ    |
| Numéro d'exemplaire s                                      | su                                                         |                            | 2000<br>2000 - 200 |             |      |
| AV Accession Number                                        |                                                            | Conditions of      Selon m | ie pret<br>atrice  |             |      |
| Code de collection:                                        |                                                            | C Prétable                 | pour:              | 28          |      |
|                                                            |                                                            |                            | e possii           | JV Floats   |      |
| Creer plusieurs ex.                                        | " 🔽 Incrám "coda à harras"                                 |                            | átar C S           |             |      |

- A la sauvegarde, l'arobase disparait. Si elle ne disparaissait pas immédiatement, cliquer sur l'onglet « actualiser ».
- Noter qu'un espace insécable invisible a été généré par Virtua à la place de l'arobase. Cet espace insécable ne doit pas être supprimé.
- Dans le cas peu probable où une cote devait se terminer par le caractère "@" (aucun cas n'a été détecté après analyse), il suffirait de doubler le caractère "@", le dernier caractère serait ainsi le seul transformé en espace insécable.

×

-

| tails exemplaire Not   | tes Statistiques Statut Acquis | sitions Autres éléments |               |
|------------------------|--------------------------------|-------------------------|---------------|
| nformation bibliograph | ique                           | 1.0                     | 49.<br>       |
| Titre: Cou             | rrier international            |                         |               |
| Lieu / Date: Pari      | s : Courrier international     |                         |               |
| nformations à propos   | de l'exemplaire                | Cote                    |               |
| item ID:               | 18346965                       | Copie: 1                |               |
| Code à barres:         | RERO-18346965                  | Cote # BC               | V NC 70       |
| Barcode Type:          | Normal                         | 2e cote #: tes          | t             |
| Classe d'exemplaire    | 10001-Prêt à 28 jours          |                         |               |
| tem class séminaire:   |                                | C Texte libre           | Editer texte  |
| URL de l'exemplaire:   |                                | C Enumération e         | t chronologie |
| Dépôt:                 | VS MV SION/Depot 3             | Aucun                   | Editer        |
| Dépôt temporaire:      | VS MV SION/Depot 3             | J                       |               |

🥸 Informations à propos de l'exemplaire - test migration

WWW.rero.ch info@rero.ch tél: +41 27 721 85 85 fax: +41 27 721 85 86 av. de la Gare 45 CH – 1920 Martigny

- Noter que lors de la création d'un 1<sup>er</sup> exemplaire, la 1<sup>ère</sup> cote est vide. Il convient de saisir la cote suivie du caractère @ dans le champ.
- Si au moins un exemplaire est déjà rattaché à la notice d'état de collection : Le champ de la 1ère cote hérite de la 1ère cote de l'exemplaire surligné dans la liste avec un espace insécable inséré en fin de champ. Il n'est, dans ce cas, pas nécessaire de saisir le caractère "@".

## 2. Filtrer une recherche par classe d'exemplaires (nouveauté)

Il est désormais possible de limiter une recherche à une ou plusieurs classes d'exemplaires. Ce filtre est utilisable uniquement pour les recherches index et contextuelle.

| Auteur                             | <b>+</b>                                                  |   |
|------------------------------------|-----------------------------------------------------------|---|
| - Court                            |                                                           |   |
| Pour effectuer u                   | ne recherche dans le catalogue:                           | ^ |
| 1. Choisir le type                 | de recherche.                                             |   |
| 2. Cliquer dans l                  | e champ vide.                                             |   |
| 3. Taper un nom<br>selon le type o | un sujet, un titre ou toute autre donnée<br>le recherche. |   |
| A Cliquer aur la                   | haiden Charabar au neanar ENITREE                         | * |

Cliquer sur le nouvel onglet « classe d'exemplaire »

S'affiche alors la liste des classes d'exemplaires définies pour l'institution.

Pour sélectionner plusieurs lignes, utiliser la touche Ctrl du clavier + clic Pour supprimer tous les filtres, cliquer sur « effacer »

| 10001-Prêt à 28 jo                                             | ours                                | <u>^</u> |
|----------------------------------------------------------------|-------------------------------------|----------|
| 10002-Exclu du pi                                              | rêt,de la consultatio               | n        |
| 10003-Consultatio                                              | on s. place                         |          |
| 10013-Prêt à 14 jo                                             | ours                                |          |
| 10030-Prêt inter s<br>10033-Prêt inter 2<br>10034-Prêt inter c | ans prol.<br>prol.<br>ons. s. place |          |
| 10202-Gemeinde                                                 | Bria 28 T.                          | ~        |
| Effacer                                                        | ОК                                  | Annuler  |

Lorsqu'un filtre est activé, il est demandé de confirmer son utilisation : Confirm

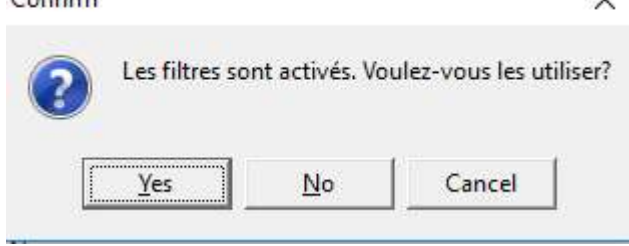

## 3. Recherche par dates lors d'une recherche par mots-clés (nouveauté)

Dans la version 16.0, il est désormais possible de faire une recherche par date de création ou de modification de la notice lors d'une recherche par mots-clés uniquement.

| Destaut       |                   |                  |
|---------------|-------------------|------------------|
| ranout        | <u> </u>          |                  |
|               |                   |                  |
| T Partout     |                   |                  |
|               |                   | <u> </u>         |
| T  Partout    | •                 |                  |
|               |                   |                  |
| Non-Normalize | Collection Groups | is Ai <u>d</u> e |

| Date de création notice                   | Date de modification notice      |
|-------------------------------------------|----------------------------------|
| Dates utilisées:                          | Dates utilisées:                 |
|                                           |                                  |
| Du:                                       | Du:                              |
| 14. 06 🕶                                  | 14. 06 🛩                         |
| au                                        | au                               |
|                                           | uu.                              |
| 14. 00 -                                  | 14. 00 *                         |
|                                           |                                  |
| nnée de publication:                      | Année contextuelle:              |
|                                           |                                  |
| a.                                        | a.                               |
| ormat:                                    | Nature du contenu:               |
| locument textuel                          | A Index de publications en série |
| locument textuel manuscrit                |                                  |
| publication en série                      |                                  |
| publication en série manuscrite           |                                  |
| Inclure C Exclure                         | Inclure     C Exclure            |
|                                           |                                  |
| anque:                                    | Lieu de publication:             |
| Abkhaz                                    | A 1- France                      |
| Adygei                                    | 2- Allemagne                     |
| Afar                                      | 3- Italie                        |
|                                           | 4- Espagne                       |
| Afrihili                                  | LE Dovauma Lloi                  |
| Afrikane                                  | 6 H.H.H. 6 H.H.                  |
| Afrihili<br>Mritaane<br>Inclure C Exclure | Inclure     C Exclure            |

# 4. Filtres par dépôt (amélioration)

Dans Virtua 2012.2.3, la liste des dépôts pour filtrer une recherche se positionnait au début de l'alphabet :

| uteur 🔄                                                                                                    |   |
|----------------------------------------------------------------------------------------------------|---|
| Pour effectuer une recherche dans le catalogue:                                                            |   |
| 1. Choisir le type de recherche.                                                                           | E |
| 2. Cliquer dans le champ vide.                                                                             |   |
| <ol> <li>Taper un nom, un sujet, un titre ou toute autre donnée<br/>selon le type de recherche.</li> </ol> |   |
| 1 Cliquer sur le houton Chercher, ou presser ENTREE                                                        | - |

| BE CIP Credoc : c  | ompactus                         | ×       |
|--------------------|----------------------------------|---------|
| BE CIP Credoc : li | bre accès adultes                |         |
| BE CIP Credoc : li | bre accès jeunes                 |         |
| BE CIP Fonds HE    | P : compactus                    |         |
| BE CIP Fonds HE    | P : libre accès                  |         |
| BE CIP Fonds Tra   | melan : compactus                | s       |
| BE CIP Fonds Tra   | melan <mark>: libre accès</mark> | adulte  |
| BE CIP Lecture BI  | ∃ : compactus                    | +       |
| Effacer            | ок                               | Annuler |

Dans Virtua 16, la liste des dépôts est positionnée sur le dépôt enregistré par défaut pour le login

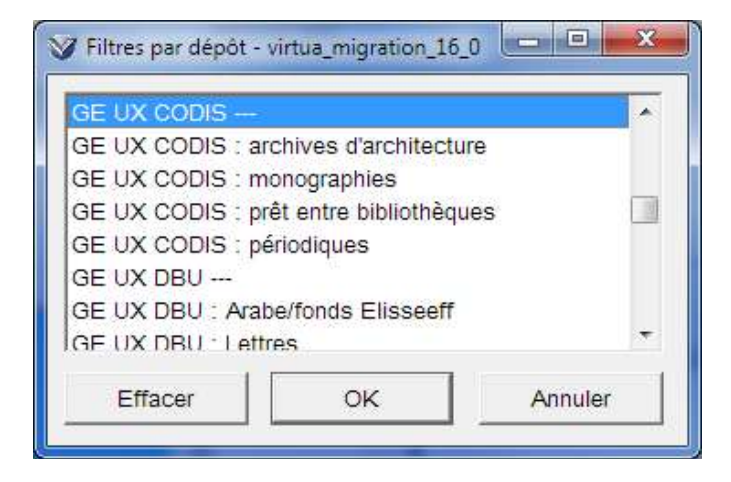

On peut se positionner sur d'autres dépôts en modifiant la localisation dans la mappemonde

| Jim                                                                                                    | E BGE                                                                                         |                                       |         | • |
|----------------------------------------------------------------------------------------------------|-----------------------------------------------------------------------------------------------|---------------------------------------|---------|---|
|                                                                                                    |                                                                                               | ок                                    | Annuler |   |
| 🗸 Filtres par dépô                                                                                                | t - virtua_migra                                                                              | tion_16_0                             |         | 2 |
| March States                                                                                                    |                                                                                               |                                       |         |   |
| GE BGE                                                                                                    |                                                                                               |                                       |         |   |
| GE BGE<br>GE BGE : Acqu                                                                                           | isitions                                                                                      |                                       |         |   |
| GE BGE<br>GE BGE : Acqu<br>GE BGE : Admi                                                                          | isitions<br>nistration                                                                        |                                       |         |   |
| GE BGE<br>GE BGE : Acqu<br>GE BGE : Admi<br>GE BGE : Biblio                                                       | isitions<br>nistration<br>thèque de La                                                        | Grange                                |         |   |
| GE BGE<br>GE BGE : Acqu<br>GE BGE : Admi<br>GE BGE : Biblio<br>GE BGE : Burea                                     | isitions<br>nistration<br>thèque de La<br>au de l'indexat                                     | Grange<br>ion                         |         |   |
| GE BGE<br>GE BGE : Acqu<br>GE BGE : Admi<br>GE BGE : Biblic<br>GE BGE : Bure:<br>GE BGE : Bure:                   | isitions<br>nistration<br>thèque de La<br>au de l'indexat<br>au de la média                   | Grange<br>ion<br>tion cultur          | elle    |   |
| GE BGE<br>GE BGE : Acqu<br>GE BGE : Admi<br>GE BGE : Biblio<br>GE BGE : Burea<br>GE BGE : Burea<br>GE BGE : Burea | isitions<br>nistration<br>thèque de La<br>au de l'indexat<br>au de la média<br>au des acquisi | Grange<br>ion<br>tion cultur<br>tions | elle    |   |

6

## 5. Entrées couplées auteur-titre pseudo heading (amélioration)

#### 5.1 Correction des entrées couplées par l'autorité permanente

Dans Virtua 16, lorsqu'une autorité permanente est corrigée, les entrées auteur-titres contenant la même chaîne auteur sont corrigées automatiquement. Noter qu'une sous-zone \$b AUTHORITY en 039 est ajoutée dans les notices bibliographiques liées à l'autorité auteur corrigée.

Noter que la correction d'une autorité temporaire ne corrige pas les entrées couplées.

#### Index auteur avant correction

| A | Auteur: Zollikofer, Bartolome, docteur en philosophie |                                                                                                    |  |  |  |  |  |
|---|-------------------------------------------------------|----------------------------------------------------------------------------------------------------|--|--|--|--|--|
|   | Occ.                                                  | Données                                                                                                    |  |  |  |  |  |
| Г | 2                                                     | Zollikofer, Bartolome, docteur en philosophie                                                                                                    |  |  |  |  |  |
|   | 6<br>1                                                | Zollikofer, Caspar Tobias [SRC=RERO frbcu]<br>Zollikofer, Caspar Tobias Tentamen florae alpinae helvetiae iconibus lapide excutis<br>et descriptionibus illustratae |  |  |  |  |  |
|   | 1                                                     | Zollikofer, Caspar Tobias Verzeichniss der auf der Ebenalp und deren nächsten<br>Umgebungen                                                                         |  |  |  |  |  |
|   | 5                                                     | Zollikofer, Christoph                                                                                                    |  |  |  |  |  |

#### Correction de l'autorité permanente

| 800 |   |           | 060207 a abbn n.a.a d                                                                                     |
|-----|---|-----------|----------------------------------------------------------------------------------------------------|
| 035 |   |           | \$a A004001819                                                                                            |
| 039 |   | 9         | \$a 201706201224 \$b 7951 \$c 201502031329 \$d VLOAD \$c 200605262333 \$d VLOAD \$y 200602071201 \$z 0024 |
| 040 |   |           | \$a RERO frbcuc                                                                                           |
| 100 | 1 |           | \$a Zollikofer, Caspar Tobias, \$d 1774-1843                                                              |
| 400 | 1 |           | \$a Zollikofer, Kaspar Tobias, \$d 1774-1843                                                              |
| 670 |   |           | \$a DNB, 20.06.2017                                                                                       |
| 670 |   |           | \$a BNF, 20.06.2017                                                                                       |
| 680 |   | $\square$ | \$a Médecin et naturaliste, docteur en médecine de l'Université de Halle (Saale)                          |

#### Mise à jour des autorités auteur-titres

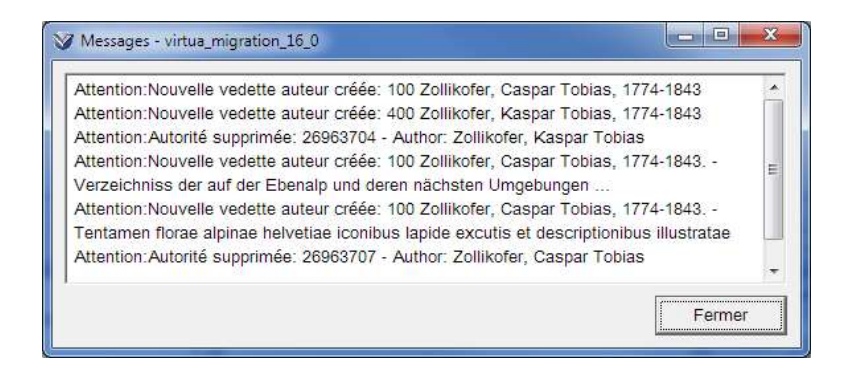

#### Index auteur après correction

| Aute | eur: Zolli | kofer, Caspar Tobias, 1774-1843                                                                                                  |
|------|------------|----------------------------------------------------------------------------------------------------|
|      | Occ.       | Données                                                                                                    |
|      |            | Zollikofer, Caspar Tobias, 1774-1843 [SRC=RERO frbcu]                                                                            |
|      |            | Zollikofer, Caspar Tobias, 1774-1843 Tentamen florae alpinae helvetiae iconibus<br>lapide excutis et descriptionibus illustratae |
|      | 1          | Zollikofer, Caspar Tobias, 1774-1843 Verzeichniss der auf der Ebenalp und deren<br>nächsten Umgebungen                           |
|      | 5          | Zollikofer, Christoph                                                                                                    |

## 5.2 Disparition des entrées pseudo-heading dans l'index

Dans Virtua 2012.2.3, si la vedette se terminait par un tiret et qu'il y avait des entrées couplées auteur-titres, une entrée pseudo-heading était générée dans l'index

| Auteur: zola arlette                    |                                                                     |  |  |  |  |  |
|-----------------------------------------|---------------------------------------------------------------------|--|--|--|--|--|
| Voulez-vous chercher sur ? ariette zola |                                                                     |  |  |  |  |  |
| Occ.                                    | Données                                                             |  |  |  |  |  |
| 2                                       | Zola, Alberto                                                       |  |  |  |  |  |
| 23                                      | Zola, Arlette, 1949- [SRC=RERO frbcu]                               |  |  |  |  |  |
| 5                                       | Zola, Arlette, 1949 [pseudo-heading]                                |  |  |  |  |  |
| 1                                       | Zola, Arlette, 1949 Aime-moi [Enregistrement sonore]                |  |  |  |  |  |
| 1                                       | Zola, Arlette, 1949 Comme les autres filles [Enregistrement sonore] |  |  |  |  |  |
| 1                                       | Zola, Arlette, 1949 Les journaux [Enregistrement sonore]            |  |  |  |  |  |
| 1                                       | Zola, Arlette, 1949 Mais moi je l'aime [Enregistrement sonore]      |  |  |  |  |  |
| 1                                       | Zola, Arlette, 1949 Stop pour m'embrasser [Enregistrement sonore]   |  |  |  |  |  |
| 1374                                    | Zola, Emile, 1840-1902 [SRC=RERO geubi]                             |  |  |  |  |  |

Dans Virtua 16, les entrées pseudo-heading ne sont plus créées dans l'index. Une correction par programme a été réalisée pour corriger les séquences existantes

| A | Auteur: Zola, Arlette, 1949- |                                                                     |  |  |  |  |
|---|------------------------------|---------------------------------------------------------------------|--|--|--|--|
|   | Occ.                         | Données                                                             |  |  |  |  |
| Г | 22                           | Zola, Arlette, 1949- [SRC=RERO frbcu]                               |  |  |  |  |
|   | 1                            | Zola, Arlette, 1949 Aime-moi [Enregistrement sonore]                |  |  |  |  |
|   |                              | Zola, Arlette, 1949 Comme les autres filles [Enregistrement sonore] |  |  |  |  |
|   |                              | Zola, Arlette, 1949 Les journaux [Enregistrement sonore]            |  |  |  |  |
|   |                              | Zola, Arlette, 1949 Mais moi je l'aime [Enregistrement sonore]      |  |  |  |  |
|   | 1                            | Zola, Arlette, 1949 Stop pour m'embrasser [Enregistrement sonore]   |  |  |  |  |
|   | 1373                         | Zola, Emile, 1840-1902 [SRC=RERO geubi]                             |  |  |  |  |

© Copyright 2017, RERO